# วิธีการเชื่อมต่อ Wifi แบบ Infra (Router) รุ่น L565 สำหรับ Windows

วิธีการตั้งค่า Wi-Fi ที่เครื่องพิมพ์

1. ไปที่ **Wi-Fi Setup** กด **OK** 

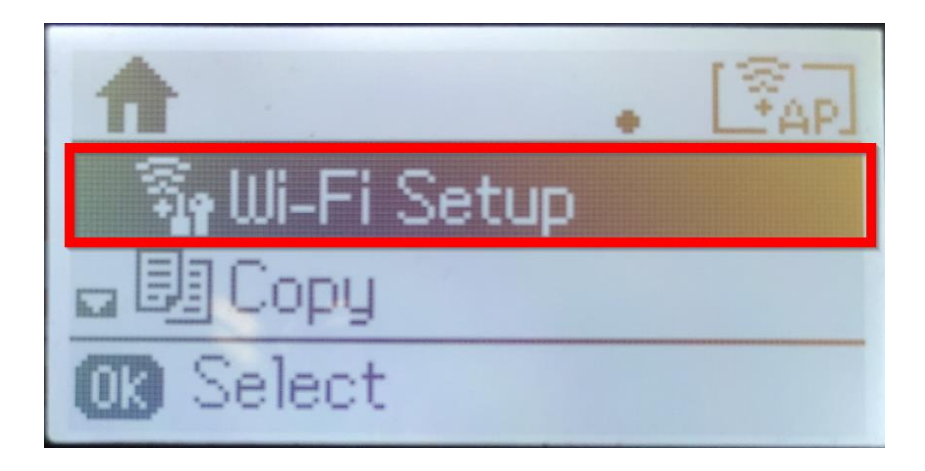

2. เลือก Wi-Fi Setup Wizard กด OK

| Wi-Fi Setup         |
|---------------------|
| ⊠Wi-Fi Setup Wizard |
|                     |
| OB Proceed          |

3. เครื่องพิมพ์จะแสดงข้อความกำลังค้นหาสัญญาณ Wi-Fi

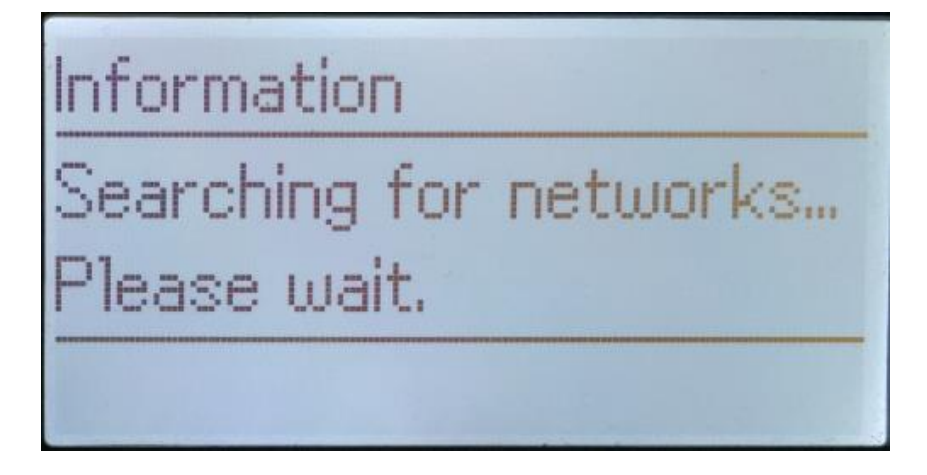

4. เลือกชื่อ Wi-Fi ที่ลูกค้าใช้งาน (ในตัวอย่างใช้เป็นชื่อ **Epson WiFi**) กด **OK** 

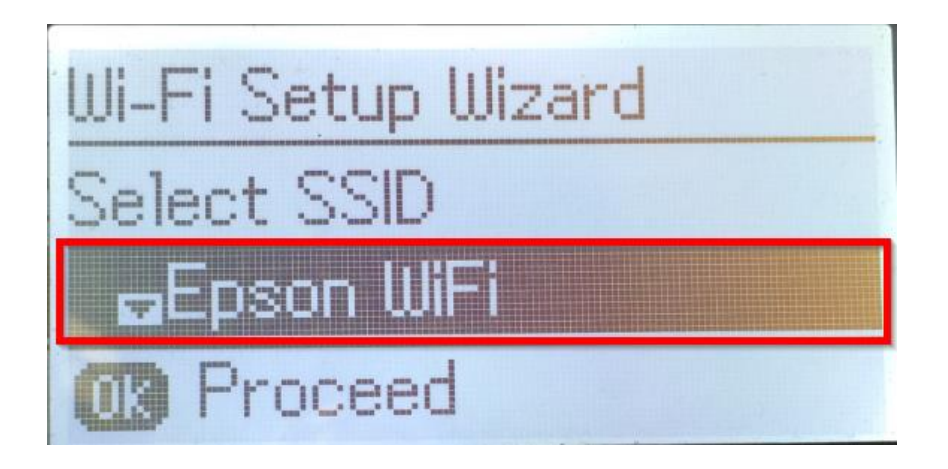

5. จะปรากฏหน้าต่างให้ใส่ **Password** เข้าใช้งาน Wi-Fi ของลูกค้า

| Epson WiFi     | A |
|----------------|---|
| Enter Password |   |
|                |   |
| Change char.   |   |

6. เมื่อใส่ **Password** เสร็จแล้ว กด **OK** 

| Epson WiFi        | 1 |
|-------------------|---|
| Enter Password    |   |
| 00000000000000000 |   |
| OB Done           |   |

หมายเหตุ: กด [▲] หรือ [▼] เพื่อเปลี่ยนอักขระ เป็นอักษรดัวเล็ก ตัวใหญ่ หรือ ดัวเลข

7. จะปรากฏหน้าต่าง Confirm Settings กด OK

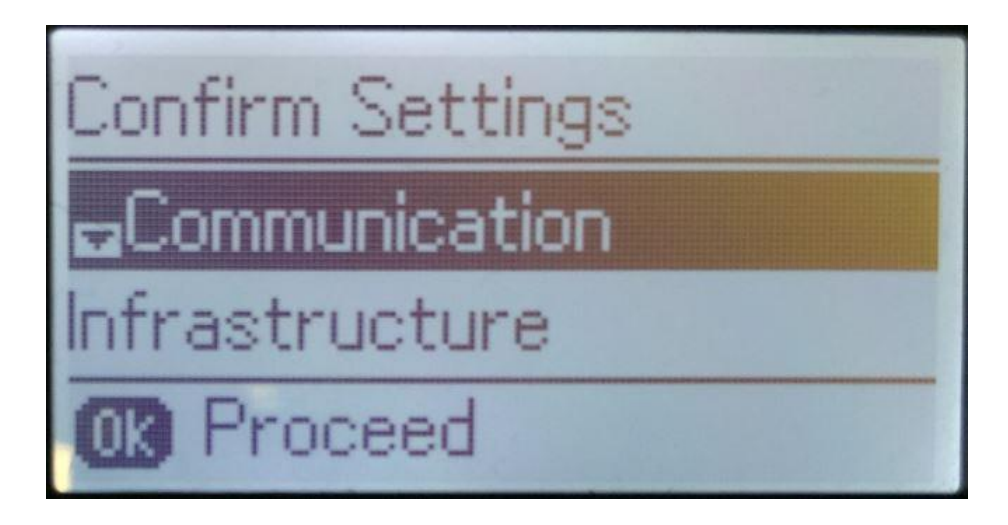

8. จะปรากฏหน้าต่างกำลังตั้งค่า Wi-Fi ของเครื่องพิมพ์

| Information      |
|------------------|
| Setting up Wi-Fi |
| Please wait.     |
|                  |

9. จะปรากฏหน้าต่างตั้งค่าเสร็จสมบูรณ์ กด OK

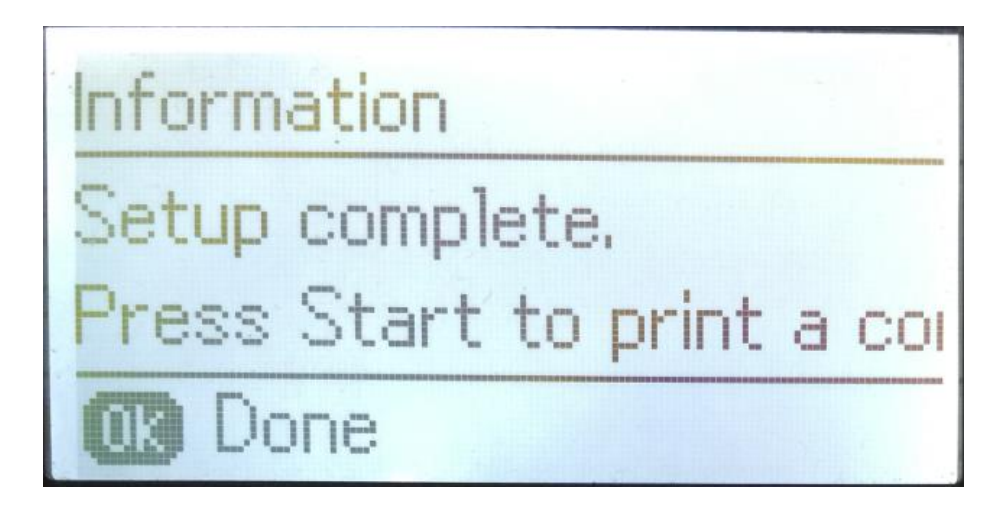

10. ที่หน้าเครื่องจะปรากฏสัญญาณ Wi-Fi เป็นการแจ้งว่าเครื่องพิมพ์เชื่อมต่อเข้ากับราวเตอร์แล้ว

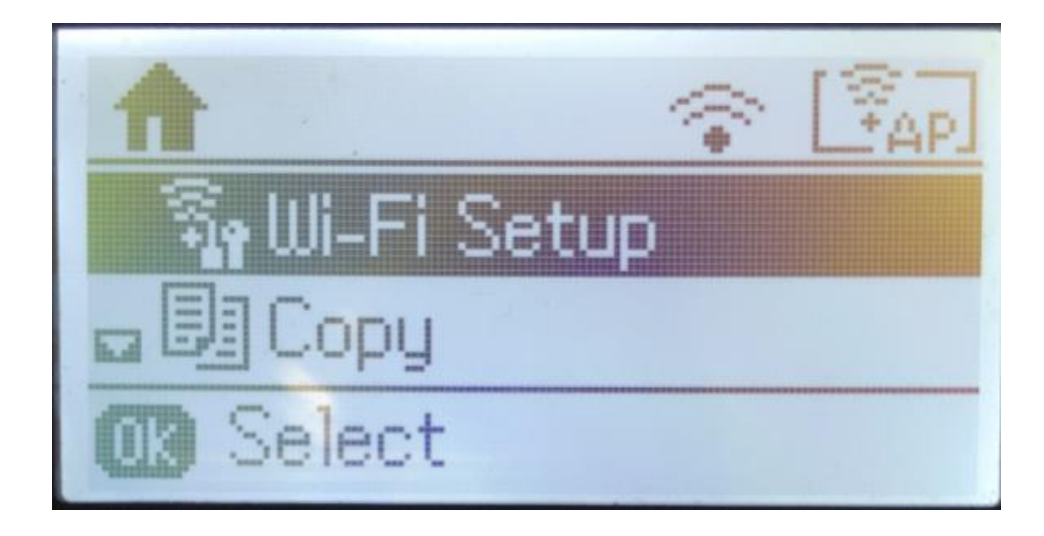

## วิธีการสั่งพิมพ์งานจากเครื่องคอมพิวเตอร์ 1. Connect Wireless ที่เครื่องคอมพิวเตอร์ กับ Router หรือ Access Point

คลิกขวาที่ไอคอน 🌌 ด้านล่างขวาจอคอมพิวเตอร์ และเลือกชื่อ Wi-Fi ที่ใช้งาน คลิก Connect

| Not connected                   | * |
|---------------------------------|---|
| Connections are available       |   |
| Dial-up and VPN                 |   |
| Wireless Network Connection     |   |
| Epson WiFi                      | = |
| Connect automatically           |   |
| DIRECT-8CE66005                 |   |
| DIRECT-26385FF8                 |   |
| ETH                             |   |
| DIRECT-8C6FE39D                 |   |
| _DIRECT-8C6FF39F                | - |
| Open Network and Sharing Center |   |

จะมีหน้าต่างให้ใส่ Password Wi-Fi ที่ใช้งาน เมื่อใส่เสร็จแล้ว คลิก OK

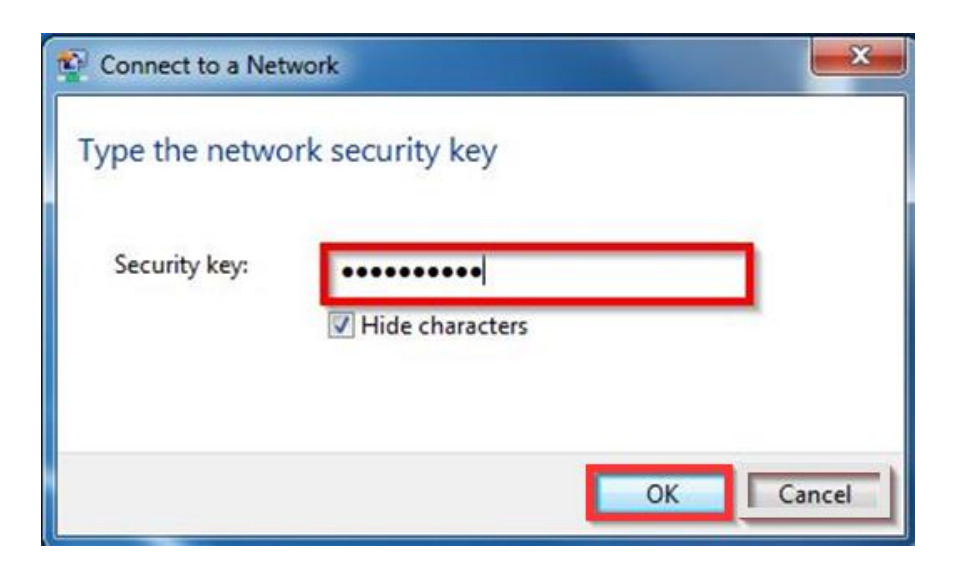

#### 2. วิธีการดิดตั้งไดร์เวอร์และเซ็ต Network

## หมายเหตุ: สำหรับการติดตั้งแบบ Network ต้องติดตั้งจากแผ่นชีดีไดร์เวอร์เท่านั้น หรือ ดาวน์โหลดได้จากลิงค์อัพโหลดไดรเวอร์ด้านล่าง

http://www.mediafire.com/download/9jv3dj2sfrt8egw/l565.rar

1. ใส่แผ่นไดร์เวอร์

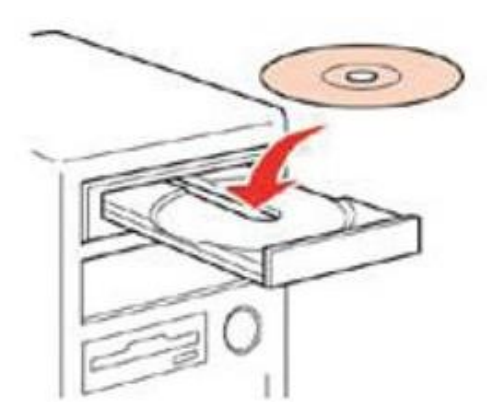

 ดับเบิ้ลคลิกไดร์ซีดี Epson เพื่อเริ่มการติดตั้ง หรือ คลิกขวาที่ไดร์ซีดี Epson เลือก Open และดับเบิ้ลคลิกเลือก InstallNavi

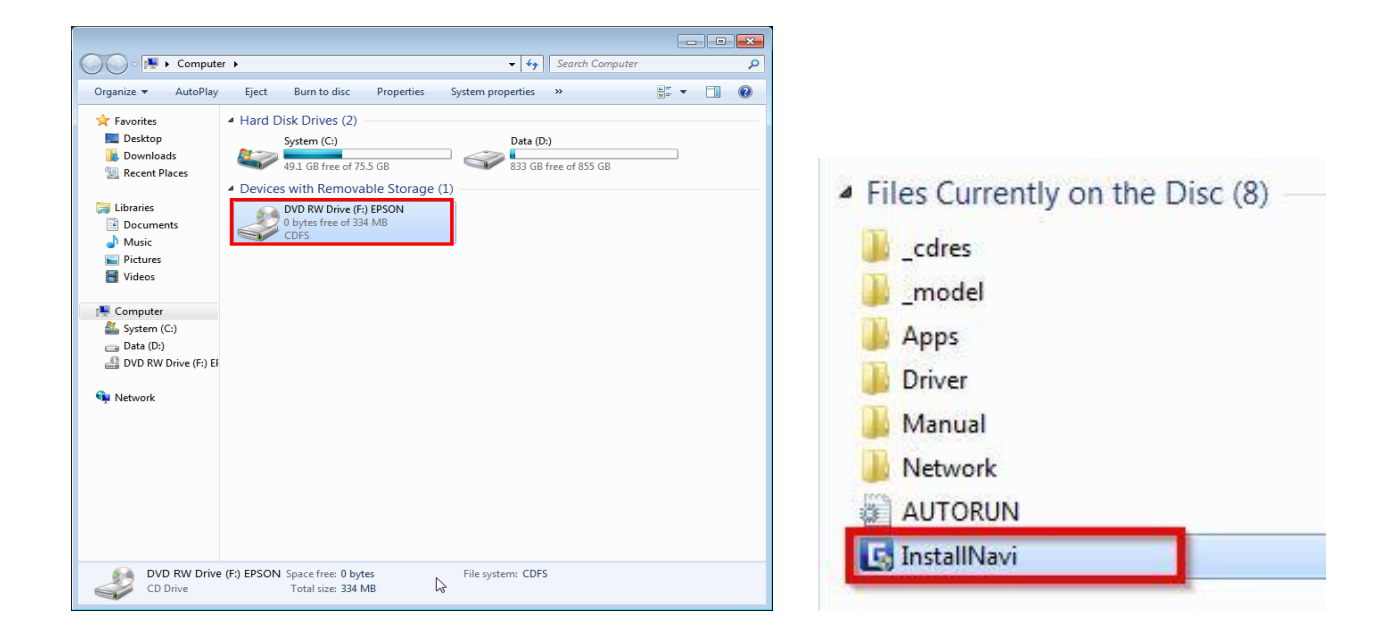

#### 3. คลิกที่ ฉันยอมรับในเนื้อหาของข้อตกลงการใช้โปรแกรม คลิก ถัดไป

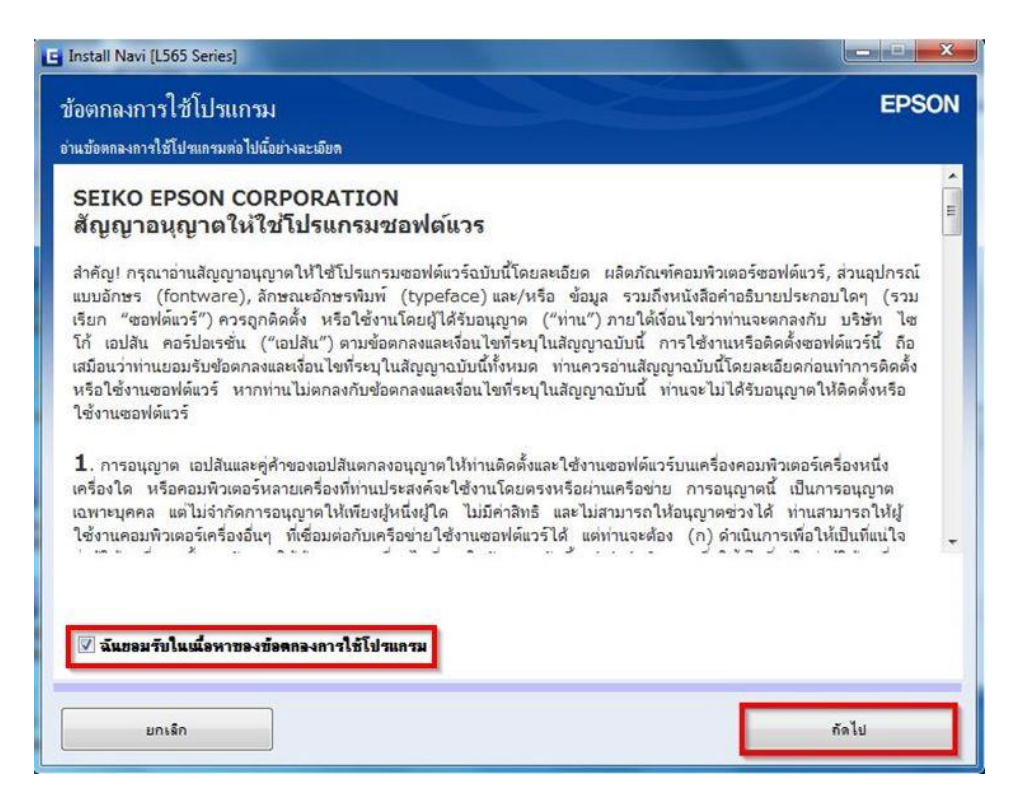

4. คลิก ถัดไป

| รดเลือก                 | วิเมือกการติดตั้งที่จำเป็น                                                                                                    |  |
|-------------------------|----------------------------------------------------------------------------------------------------|--|
| ข้อ                     | <b>ู</b> ู่มูลในการเชื่อมต่อกับอินเดอร์เน็ต                                                                                                    |  |
| ชอฟต์เ                  | ร์ EPSON จะเชื่อมต่อกับอินเตอร์เน็ตเพื่อจุดประสงค์ต่อไปนี้:                                                                                                    |  |
| • ហើ<br>• ហើ            | อัพเดทข้อมูลใหม่ของซอฟต์แวร์<br>ติดดี้งบริการเสริมตัวใหม่                                                                                                    |  |
| า้งนี้คุย<br>โดยตั้ง    | สามารถแก้ไขการรับข้อมูลข่าวสารเกี่ยวกับการออกซอฟต์แวร์รุ่นใหม่ได้<br>าการรับข้อมูลและตั้งค่าการอัพเดทจาก                                                                                            |  |
| i                       | หากข้อความไฟร์วอลล์ปรากฏขึ้นระหว่างการติดตั้ง ให้เลือก [ยกเลิกการบล็อก]หรือ [อนุญาต]                                                                                                    |  |
| 🔽 พิศ                   | ั้ง (แนะนำ) เวอร์ชั้นจ่าสุด                                                                                                    |  |
| କା                      | ังไดรฟเวอร์เวอร์ชั่นล่าสุดจากเว็บไซต์ Epson                                                                                                    |  |
| <b>V กา</b><br>คุเ<br>ม | <mark>ครวจสอบสถานะผลิตภัณฑ์และการอัพเดทอัดโนมัติ (แนะนำ)</mark><br>สามารถตรวจสอบสถานะของผลิตภัณฑ์ เช่น ปริมาณน้ำหมึกที่คงเหลือได้โดยอัตโนมัติ รวมถึงติดตั้งชอฟต์แวร์อัพเดทตัวไหม่ล่าสุดของ<br>ภัณฑ์ |  |

5. จะปรากฏหน้าต่าง การเตรียมการติดตั้ง

| 🔄 Install Navi [L565 Series]      |       |
|-----------------------------------|-------|
| การเตรียมการติดตั้ง               | EPSON |
|                                   |       |
| กำลังเตรียมการซิดตั้ง โปรดรถสักดร |       |
|                                   |       |
|                                   |       |
|                                   |       |
|                                   |       |
|                                   |       |
|                                   |       |
|                                   |       |
|                                   |       |
|                                   |       |
|                                   |       |
|                                   |       |
|                                   |       |
|                                   |       |

 จะปรากฏหน้าต่างให้เลือกการติดตั้งครั้งแรกหรือไม่ คลิกเลือก ไม่ เครื่องพิมพ์ ถูกใช้งานอยู่ – อนุญาตให้ คอมพิวเตอร์เครื่องนี้พิมพ์ได้ หลังจากนั้น คลิก ชื่อรุ่น L565 Series และ คลิก ถัดไป

| การติดตั้งครั้งแรกห         | <sub>่</sub> เรือไม่?                                                                                      |                                                                                                    |                                                                               | EPSON            |
|-----------------------------|----------------------------------------------------------------------------------------------------|----------------------------------------------------------------------------------------------------|-------------------------------------------------------------------------------|------------------|
| ท่านกำลังติดตั้ง เครื่องพิม | มพ์ เป็นครั้งแรกหรือไม่?                                                                                   |                                                                                                    |                                                                               |                  |
|                             | * - อารอีออั้งครั้งแรก                                                                                     |                                                                                                    |                                                                               |                  |
| New                         | ม - <b>การสอง</b>                                                                                          | ใปนังกระบานการตั้งก่า เกร็กงพิมพ์                                                                                 |                                                                               |                  |
|                             | NIE 199799 (DIE 92-16 TH PATTINE)                                                                          | 100411320 860 139996 1 60 804 068 0                                                                               |                                                                               |                  |
|                             |                                                                                                    |                                                                                                    |                                                                               |                  |
|                             |                                                                                                    |                                                                                                    |                                                                               |                  |
|                             | ม่: เครื่องพิมพ์ ลูกใช้งาน                                                                                 | อยู่ - อนุญาตให้คอมพิวเตอร์เครื่องนี้                                                                             | พิมพ์ได้                                                                      |                  |
| +                           | ม่: <b>เครื่องพิมพ์ ลุกใช้งาน</b><br>เลือก เครื่องพิมพ์ จากรายการ                                          | อยู่ - อนุญาตให้ถอมพิวเตอร์เครื่องนี้<br>ด้านล่างนี้ หากไม่ได้แสดงอยู่ในรายการ คว                                 | พิมพ์ได้<br>ระแนใจว่าได้เปิด เครื่องพิมพ์ และเป                               | ชื่อมต่อกับเครือ |
| +                           | <b>ม่: เครื่องพิมพ์ ลูกใช้งาน</b><br>เลือก เครื่องพิมพ์ จากรายการ:<br>ข่ายของท่านแล้ว                      | เอยู่ - อนุญาตให้คอมพิวเตอร์เครื่องนี้<br>ด้านล่างนี้ หากไม่ได้แสดงอยู่ในรายการ คว                                | พิมพ์ได้<br>วรแนใจว่าได้เปิด เครื่องทิมพ์ และเร่                              | ชื่อมต่อกับเครือ |
| +                           | ไม่: <b>เครื่องพิมพ์ ตุกใช้งาน</b><br>เมือก เครื่องพิมพ์ จากรายการ:<br>ข่ายของท่านแล้ว                     | เอยู่ - อนุญาตให้คอมพิวเตอร์เครื่องนี้<br>ด้าแล่างนี้ หากไม่ได้แสดงอยู่ในรายการ ดา                                | พิมพ์ได้<br>วรแนใจว่าได้เปิด เครื่องพิมพ์ และเข่                              | ชื่อมต่อกับเครือ |
|                             | ไม่: เครื่องพิมพ์ ตุกใช้งาน<br>เมือก เครื่องพิมพ์ จากรายการ<br>ข่ายของท่านแล้ว<br>ผลิตภัณฑ์                | เอยู่ - อนุญาตให้คอมพิวเตอร์เครื่องนี้<br>ด้านล่างนี้ หากไม่ได้แสดงอยู่ในรายการ คว<br>MAC แอดเดรส                 | พิมพ์ได้<br>วรแนใจว่าได้เปิด เครื่องพิมพ์ และเข่<br>IP แอดเดรส                | ชื่อมต่อกับเครือ |
|                             | ม่: เครื่องพิมพ์ ตุกใช้งาน<br>เมือกเครื่องพิมพ์ จากรายการเ<br>ข่ายของท่านแล้ว<br>ผลิตภัณฑ์<br>L565 Series  | อยู่ - อนุญาตให้คอมพิวเตอร์เครื่องนี้<br>ด้านถ่างนี้ หากไม่ได้แสดงอยู่ในรายการ คว<br>MAC แอลเตรส<br>64EB8CE66005  | พิมพ์ได้<br>วรแนใจว่าได้เปิด เครื่องพิมพ์ และเข่<br>IP แอดเดรส<br>172.20.10.2 | ชื่อมต่อกับเครือ |
| C                           | ไม้: เครื่องพิมพ์ ลูกใช้งาน<br>เมือก เครื่องทิมพ์ จากรายการ<br>ข่ายของท่านแล้ว<br>ผลิตภัณฑ์<br>L565 Series | เอยู่ - จนุญาคให้คอมพิวเตอร์เครื่องนี้<br>ด้าแล่างนี้ หากไม่ได้แสดงอยู่ในรายการ คว<br>MAC แอดเตรส<br>64EB8CE66005 | พิมพ์ได้<br>วรแนใจว่าได้เปิด เครื่องพิมพ์ และเร่<br>IP แอดเครส<br>172.20.10.2 | ชื่อมต่อกับเครือ |
|                             | ไม่: เครื่องพิมพ์ ตุดใช้งาน<br>เมือก เครื่องพิมพ์ จากรายการ<br>ข่ายของท่านแล้ว<br>ผลิตภัณฑ์<br>L565 Series | เอยู่ - อนุญาคให้คอมพิวเตอร์เครื่องนี้<br>ด้าแล่างนี้ หากไม่ได้แสดงอยู่ในรายการ ดา<br>MAC แอดเดรส<br>64EB8CE66005 | พิมพ์ได้<br>วรแนใจว่าได้เปิด เครื่องพิมพ์ และเล่<br>IP แอดเดรส<br>172.20.10.2 | ชื่อมต่อกับเครือ |
| ราชกำหแลด่าชั่นสุง          | ไม่: เครื่องพิมพ์ ตุกใช้งาน<br>เมือก เครื่องพิมพ์ จากรายการ<br>ข่ายของท่านแล้ว<br>ผลิตภัณฑ์<br>L565 Series | เอยู่ - อนุญาคให้คอมพิวเตอร์เครื่องนี้<br>ด้าแล่างนี้ หากไม่ได้แสดงอยู่ในรายการ ดา<br>MAC แอดเลรส<br>64EB8CE66005 | พิมพ์ได้<br>เรแนใจว่าได้เปิด เครื่องพิมพ์ และเข่<br>IP แอดเกรส<br>172.20.10.2 | ชื่อมต่อกับเครือ |
| คารกำหแสดาชั่นสุง           | ไม่: เครื่องพิมพ์ ตุกใช้งาน<br>เมือกเครื่องพิมพ์ จากรายการ<br>ข่ายของท่านแล้ว<br>ผลิตภัณฑ์<br>L565 Series  | เอยู่ - อนุญาตให้คอมพิวเตอร์เครื่องนี้<br>ด้านล่างนี้ หากไม่ได้แสดงอยู่ในรายการ คว<br>MAC แอดเตรส<br>64EB8CE66005 | พิมพ์ได้<br>เรแนใจว่าได้เปิด เครื่องพิมพ์ และเข่<br>IP แอดเดรส<br>172.20.10.2 | ชื่อมต่อกับเครือ |

7. จะปรากฏหน้าต่างการติดตั้งซอฟต์แวร์ที่จำเป็น

| E Install Navi [L565 Series]                                                                                                    |            |
|----------------------------------------------------------------------------------------------------|------------|
| การติดตั้งชอฟต์แวร์ที่จำเป็น                                                                                                    | EPSON      |
|                                                                                                    |            |
| กำลังดาวนโหลดไดรเวอร์เครื่องพิมพ์                                                                                                    |            |
|                                                                                                    |            |
|                                                                                                    |            |
|                                                                                                    |            |
|                                                                                                    |            |
|                                                                                                    |            |
|                                                                                                    |            |
|                                                                                                    | $\bigcirc$ |
|                                                                                                    | U          |
| A CONTRACT OF A CONTRACT OF A |            |
|                                                                                                    |            |
|                                                                                                    |            |
|                                                                                                    |            |

8. จะปรากฏหน้าต่าง การติดตั้งยูทิลิดี้เครือข่าย

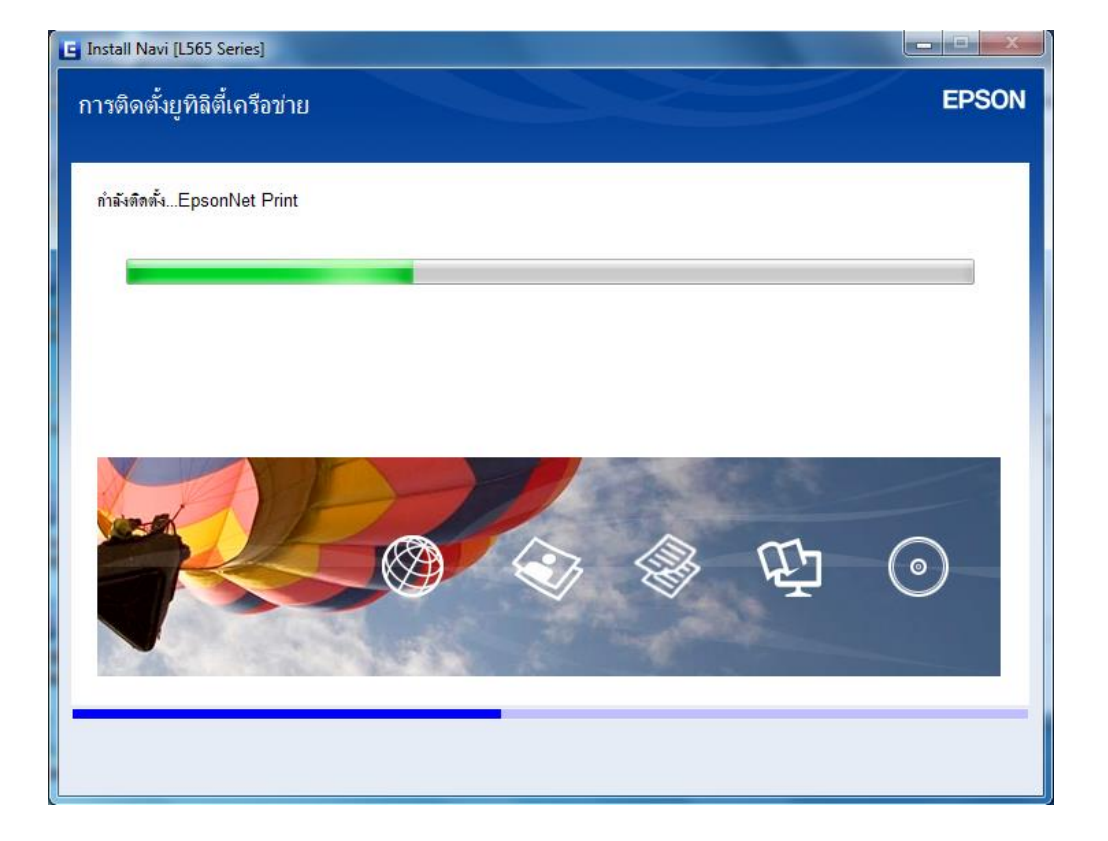

จะปรากฏหน้าต่างเลือกเครื่องพิมพ์ เลือกชื่อเครื่องพิมพ์ที่ปรากฏ คลิก ถัดไป

|                                         |                             |                       |                  |                                     | Carried Contraction |
|-----------------------------------------|-----------------------------|-----------------------|------------------|-------------------------------------|---------------------|
| ลือกเครื่อง                             | พิมพ์                       |                       |                  |                                     | EPS                 |
| แกา <mark>ร</mark> ตั้งค่าการเชื่อมต่อเ | ครือข่ายของเครื่องพิมพ์ ให้ | ัเลือกจากรายการ ใช้ M | AC แอดเดรสในการร | ะบุเครื่อง <del>พิ</del> มพ์ สามารถ | ดู MAC แอดเดรส      |
|                                         |                             |                       |                  |                                     |                     |
| ชื่อรุ่น                                | สถานะ                       | ประเภทการเชื่อมต่อ    | MAC แอดเดรส      | IP แอดเดรส                          |                     |
| 🗙 L565 Series                           | <u>ไ</u> ่ม่ตั้งค่าไดรเวอร์ | LAN ไร้สาย            | 64EB8CE66005     | 172.20.10.2                         |                     |
|                                         |                             |                       |                  |                                     |                     |
|                                         |                             |                       |                  |                                     | ค้นหาอีกครั้ง       |
|                                         |                             |                       |                  |                                     | ค้นหาอีกครั้ง       |
|                                         |                             |                       |                  |                                     | ดันหาอีกครั้ง       |
|                                         |                             |                       |                  |                                     | ดันหาอีกครั้ง       |

10. จะปรากฏหน้าต่าง การตั้งค่าไดรเวอร์คอมพิวเตอร์

| LEGE Coriog |                           |  |
|-------------|---------------------------|--|
| LJOJ Series | MAC LEINING. 04EDOCE00003 |  |
|             |                           |  |
|             |                           |  |
|             |                           |  |

11. ปรากฏหน้าต่าง การติดตั้งเสร็จสมบูรณ์ คลิก ถัดไป

| 🕒 Install Navi [L565 Series]          |                                                 |       |
|---------------------------------------|-------------------------------------------------|-------|
| การติดตั้งเสร็จสมบูรณ์                |                                                 | EPSON |
|                                       |                                                 |       |
| การติดตั้งชองได้แวร์และการติดตั้งเครื | รือข่ายเสร็จสมบูรณ์                             |       |
|                                       |                                                 |       |
|                                       |                                                 |       |
|                                       |                                                 |       |
|                                       |                                                 |       |
|                                       |                                                 |       |
| -                                     |                                                 |       |
|                                       |                                                 |       |
|                                       |                                                 |       |
| ไตรเวอร์เครื่องพิมพ์<br>ชื่อพอร์ต     | :L565 Series(เตรีอชาย)<br>:EPE66005:L565 SERIES |       |
| IP แอดเดรส                            | :172.20.10.2                                    |       |
| MAC แอดเตรล                           | :64EB8CE66005                                   |       |
|                                       |                                                 |       |
|                                       |                                                 | กัดไป |
|                                       |                                                 |       |

12. จะมีหน้าต่างให้กด พิมพ์หน้าทดสอบ คลิก ถัดไป

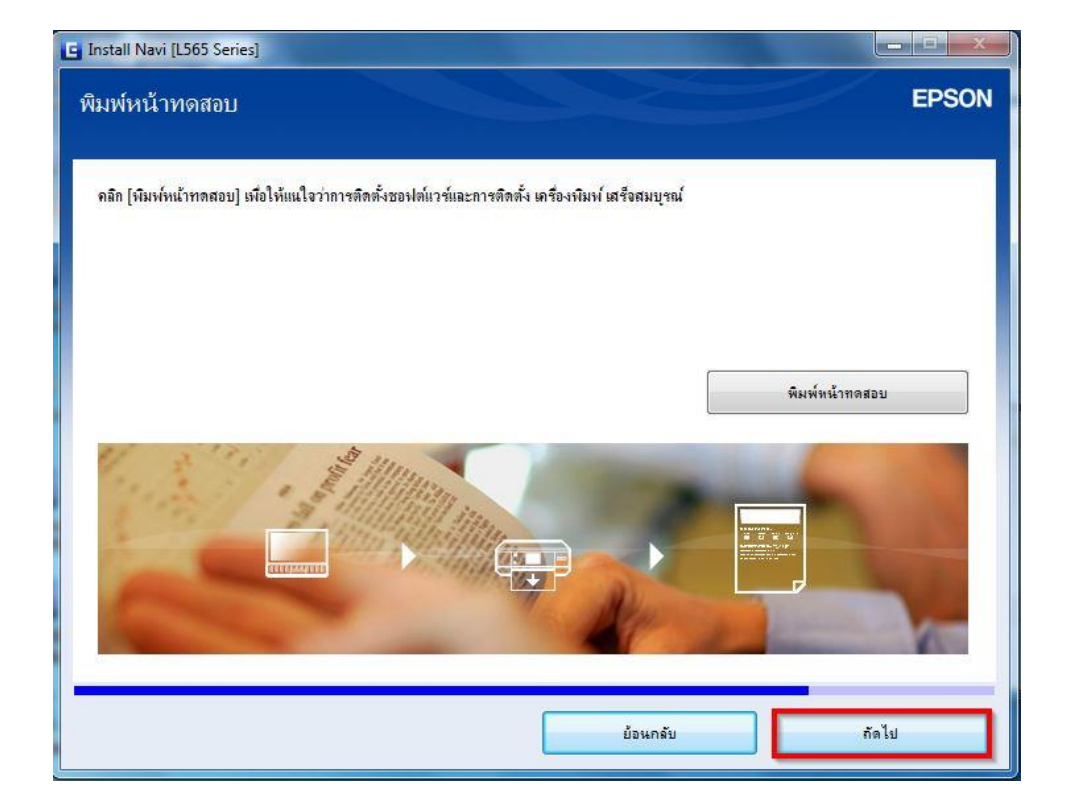

13. จะปรากฏหน้าต่างการอัพเดตเฟิร์มแวร์ คลิก ถัดไป

| 😫 Install Navi [L565 Series]                                              | X     |
|---------------------------------------------------------------------------|-------|
| การอัพเดตเฟิร์มแวร์<br>เสรมแรร์รอรรันใหม่สามารถใช้งานได้จากเร็บไซต์ Epson | EPSON |
| คลิก [ถัดไป] เพื่ออัพเดตเฟิร์มแวร์บองผลิตภัณฑ์เป็นเวอร์ชั่นล่าสุด         |       |
|                                                                           |       |
|                                                                           |       |
|                                                                           |       |
|                                                                           |       |
|                                                                           |       |
|                                                                           |       |
|                                                                           | กัดไป |

14. จะปรากฏหน้าต่างกำลังอัพเดตเฟิร์มแวร์

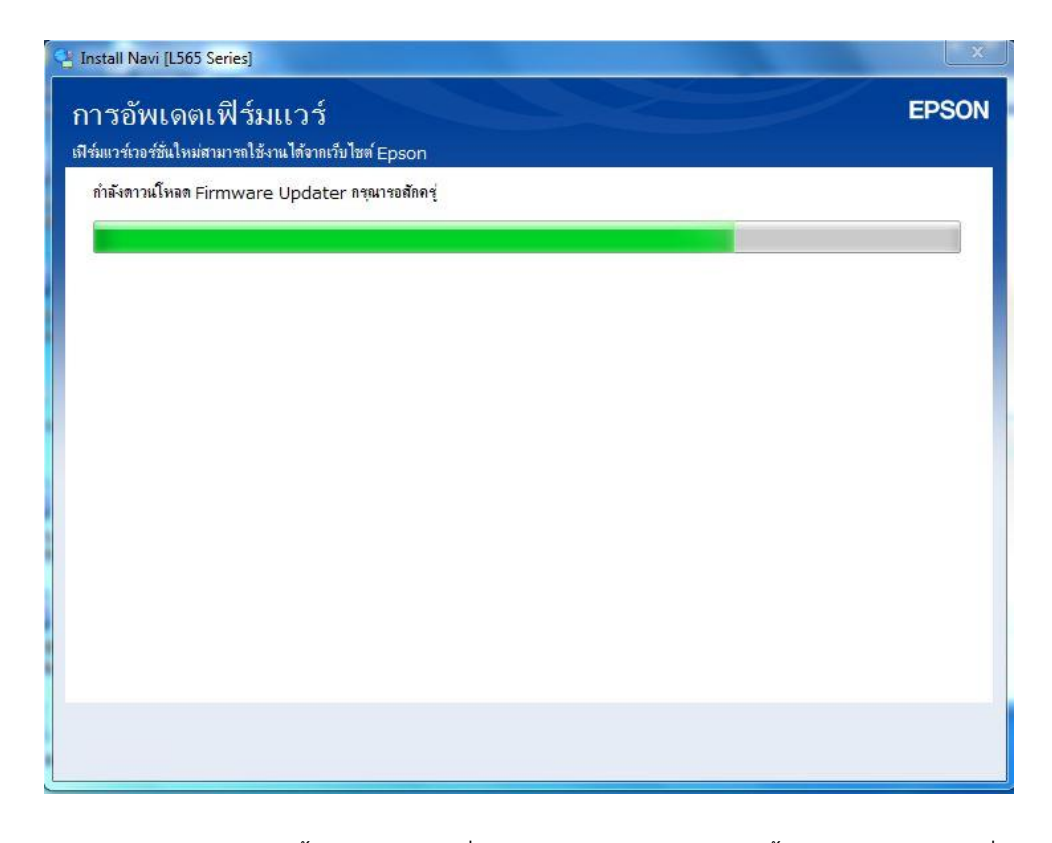

15. จะปรากฏหน้าต่างติดตั้งซอฟต์แวร์เพิ่มเติม หากไม่ต้องการติดตั้ง แนะนำให้เอาเครื่องหมายถูกออก คลิก **ปิดหน้าต่าง** 

| .565 Series(เครือข่าย)                                                                                                    | •                       | Ð                                   | 9        |  |
|----------------------------------------------------------------------------------------------------|-------------------------|-------------------------------------|----------|--|
| การอัพเดตผลิตภัณฑ์ที่จำเป็น<br>ขอแนะนำเป็นอย่างทั่งได้ท่านเลือกการอัพเดอเหล่านี้เพื่อเงิมประสิทธิภาพให้กับผลิตภัณฑ์ของท่าน |                         |                                     |          |  |
| ชองไท์แวร์                                                                                                    | สถานะ                   | Version                             | บนาด     |  |
| ชอฟต์แวร์ที่เป็นประโยชน์อื่นๆ<br>ในที่นี้ ท่านสามารถเมือกโปรแกรมการพิมพ์หรี                                                | รอการสแกน คุ่มือคำแนะนำ | า และซอฟต์แวร์ที่เป็นประโยชนอื่นๆ ไ | ด้       |  |
| ชอฟท์แวร์                                                                                                    | สถานะ                   | Version                             | บนาด     |  |
| 🗹 瑿 Epson Manual Package                                                                                                   | อัพเตต                  | 1.50                                | 1.18 MB  |  |
| 🗹 촱 Easy Photo Print                                                                                                    | อัพเตต                  | 2.70.00                             | 57.90 MB |  |
| 🗹 承 Event Manager                                                                                                    | อัพเตต                  | 3.10.50                             | 18.17 MB |  |
| 🗆 🚍 E-Web Print                                                                                                    | ใหม่                    | 1.23.00                             | 8.75 MB  |  |

16. จะปรากฏหน้าต่างติดตั้งโปรแกรมเสร็จสมบูรณ์ คลิก เสร็จสิ้น

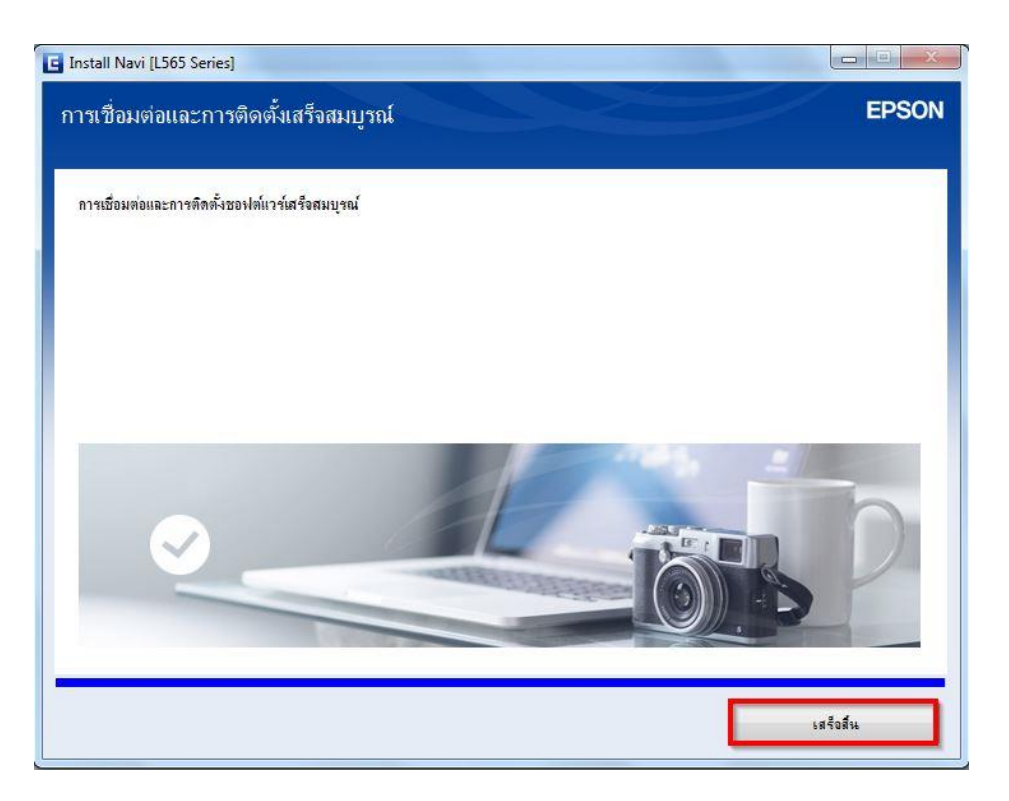

# วิธีการรีเชต Wi-Fi ที่หน้าเครื่องพิมพ์

ี้หากมีการเปลี่ยนราวเตอร์ใหม่ หรือทำการตั้งค่าเน็ตเวิร์กจากหน้าเครื่องพิมพ์แล้วแจ้งลัมเหลว จะต้องทำการรีเซตระบบเน็ตเวิร์กของเครื่องพิมพ์ เพื่อให้กลับสู่ค่าเริ่มต้น สามารถทำได้ที่หน้าเครื่องพิมพ์ ดังนี้

- 1. ให้ถอดสายเชื่อมต่อทั้งหมดออกจากเครื่องพิมพ์ ให้เหลือแค่สายไฟ
- 2. ไปที่ **Setup** กด **OK**

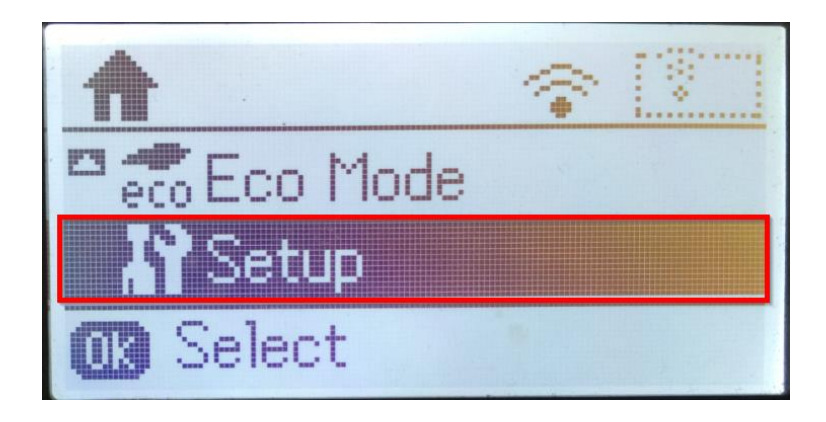

3. ที่หัวข้อ Setup ให้เลือกไปที่ Restore Default Settings กด OK

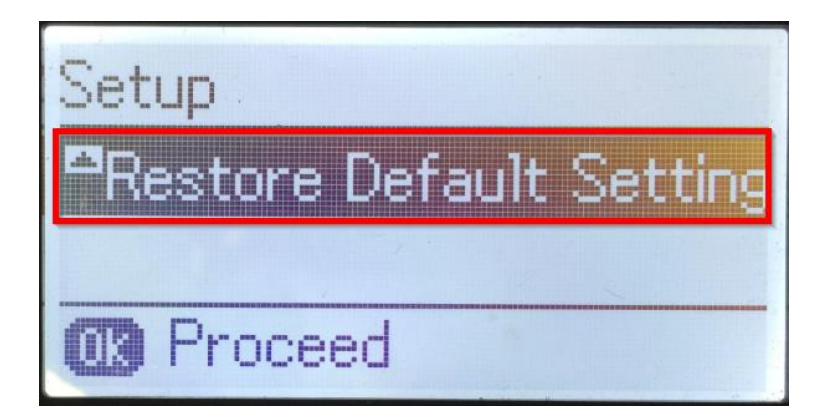

4. ที่หัวข้อ Restore Default Settings ให้เลือกไปที่ Network Settings กด OK

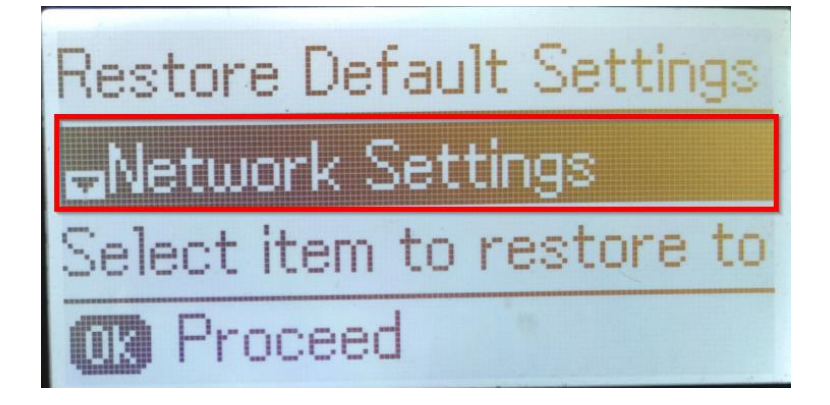

5. จะปรากฏข้อความให้ยืนยันการรีเซตระบบเน็ตเวิร์ก กด [▲] Yes เพื่อยืนยัน

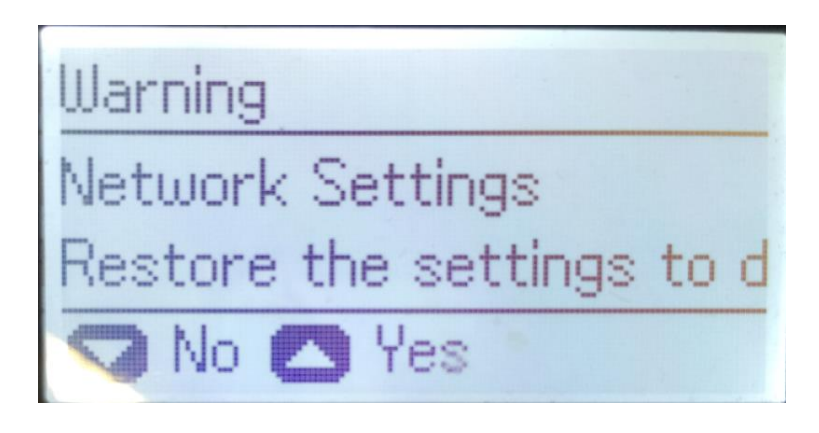

6. จะปรากฏข้อความแจ้ง **Default restored** เป็นการแจ้งว่าได้รีเซตระบบเน็ตเวิร์กของเครื่องพิมพ์กลับสู่ค่าเริ่มตัน แล้ว กด **OK** 

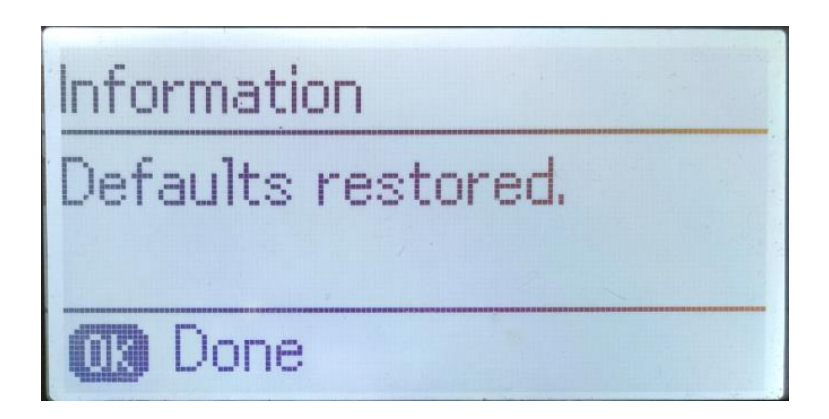

7. จากนั้นให้กดย้อนกลับมาที่เมนูหลักเพื่อเริ่มการตั้งค่าใหม่